# CONT ACCES MOBIL PENTRU bazele de date științifice furnizate de ROMDIDAC - Cambridge Core Journals, Ebsco Academic Search Ultimate, Oxford Journals –

La ce vă ajută accesul mobil?

1. Să accesați bazele de date abonate (doar resursele științifice abonate!) de instituție din afara campusului universitar/Bibliotecii.

2. Dacă vă aflați în campus și accesați <u>http://biblio.central.ucv.ro</u> - BAZE DE DATE ȘTIINȚIFICE ANELIS PLUS 2023-2025 de pe un calculator al cărui IP a fost declarat, autentificarea se va face automat pe baza IPului; dacă însă accesul pe bază de IP este indisponibil în momentul respectiv, utilizați pentru autentificare contul și parola de acces mobil.

3. Dacă doriți să le accesați de pe laptop-ul /smartphone-ul personal din cadrul Bibliotecii (fără a avea cont de acces mobil deschis), trebuie să fiți conectat la rețeaua locală Wi-Fi a Universității (parola o solicitați bibliotecarului, dacă vă aflați în incinta Bibliotecii)

Pentru a beneficia de acces mobil (acces de acasă) la cele 3 *baze de date științifice (Cambridge Core Journals, Ebsco Academic Search Ultimate, Oxford Jounals) furnizate de ROMDIDAC și la care Universitatea din Craiova are acces, trebuie:* 

Pasul 1 SĂ ACCESAȚI https://accesmobil.romdidac.ro/ (Foto 1) - dați click pe Register (în partea dreaptă sus a paginii) - (Foto 1)

**Pasul 2** – SĂ COMPLETAȚI formularul cu adresa de email instituțional (**exemplu ....@..ucv.ro**) și o parolă pe care o alegeți dvs.- (*Foto 2*)

Pasul 3 – SĂ CONFIRMAȚI înregistrarea (Foto 3)

Pasul 4 – SĂ VERIFICAȚI adresa de e mail utilizată în completarea formularului, unde veți găsi un email cu subiectul Confirmare adresa e-mail - cont acces mobil (ROMDIDAC) și unde va trebui să dați click pe caseta Confirma adresa de e-mail (Foto 4)

Pasul 5 – Vă va apărea o nouă pagină <mark>(Foto 5)</mark>

Pasul 6 – Click pe opțiunea <mark>DASHBOARD</mark> și vi se va deschide o pagină cu cele 3 baze de date științifice (Cambridge Core Journals, Ebsco Academic Source Ultimate, Oxford Jounals) furnizate de ROMDIDAC și la care Universitatea din Craiova are acces (Foto 6)

Pasul 7 – Dați click pe denumirea bazei de date pe care doriți să o accesați – click pe caseta ACCESEAZĂ Cambridge / ACCESEAZĂ EBSCO / ACCESEAZĂ Oxford (Foto 6)

Pasul 8 – După ce v-ați creat contul de acces mobil pentru a vă loga de acasă, accesați https://accesmobil.romdidac.ro/ - Log In (în partea dreaptă sus a paginii) - (Foto 7)

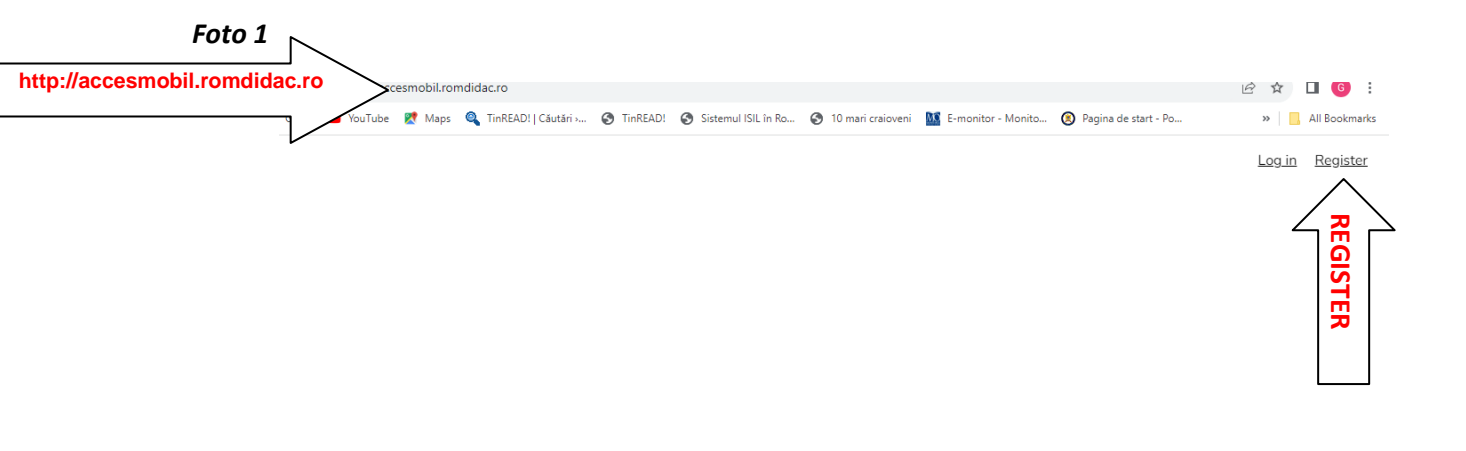

Romdidac Acces Mobil

### Foto 2

| M Confirmare adr: X   S AccesMobil X   M (110 unread) - | x   👦 biblioteca Univ x   🔤 KESUKSE ŞIIIV X   🔯 Influence of Io: X 👦 AccesMobil X + * * = 🗸                      |
|---------------------------------------------------------|----------------------------------------------------------------------------------------------------|
| ← → C   accesmobil.romdidac.ro/register                 | 🕶 🖄 🖈 🔲 🚯 🗄                                                                                                    |
| M Gmail 😦 YouTube 👷 Maps 🍳 TinREAD! Căutări> 🔗          | TinREAD! 🔗 Sistemul ISIL în Ro 🔗 10 mari craioveni 1 E-monitor - Monito 🔞 Pagina de start - Po » 📔 All Bookmarks |
|                                                         | Romdidac Acces Mobil                                                                                             |
|                                                         | Prenume                                                                                                    |
|                                                         | Gabriela                                                                                                    |
|                                                         | Nume                                                                                                    |
|                                                         | Bistriceanu                                                                                                    |
|                                                         | E-mail                                                                                                    |
|                                                         | gabilus@central.ucv.ro                                                                                           |
|                                                         | Institutie                                                                                                    |
|                                                         | Universitatea din Craiova 🗸                                                                                      |
|                                                         | Parola                                                                                                    |
|                                                         | •••••                                                                                                    |
|                                                         | Confirmare parola                                                                                                |
|                                                         |                                                                                                    |
|                                                         |                                                                                                    |
|                                                         |                                                                                                    |
|                                                         |                                                                                                    |

### Foto 3

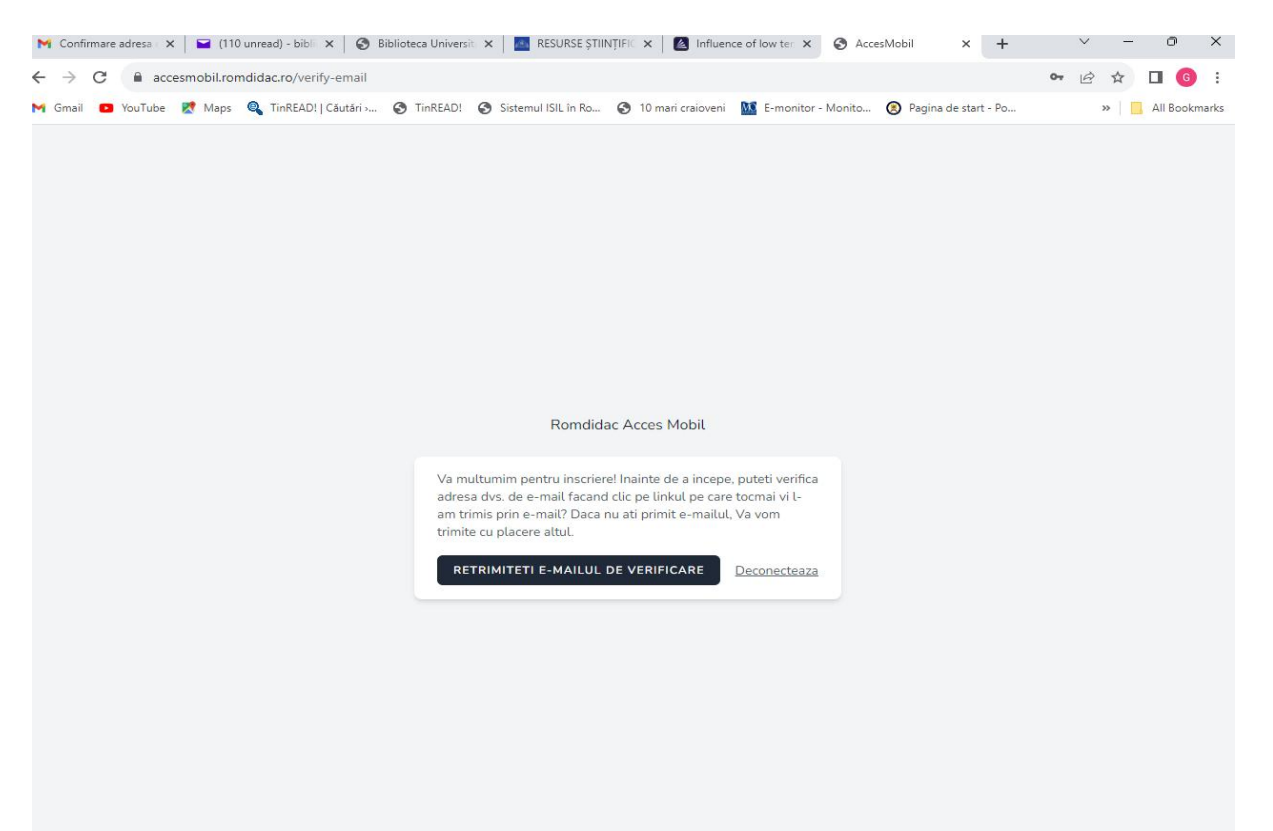

#### Foto 4

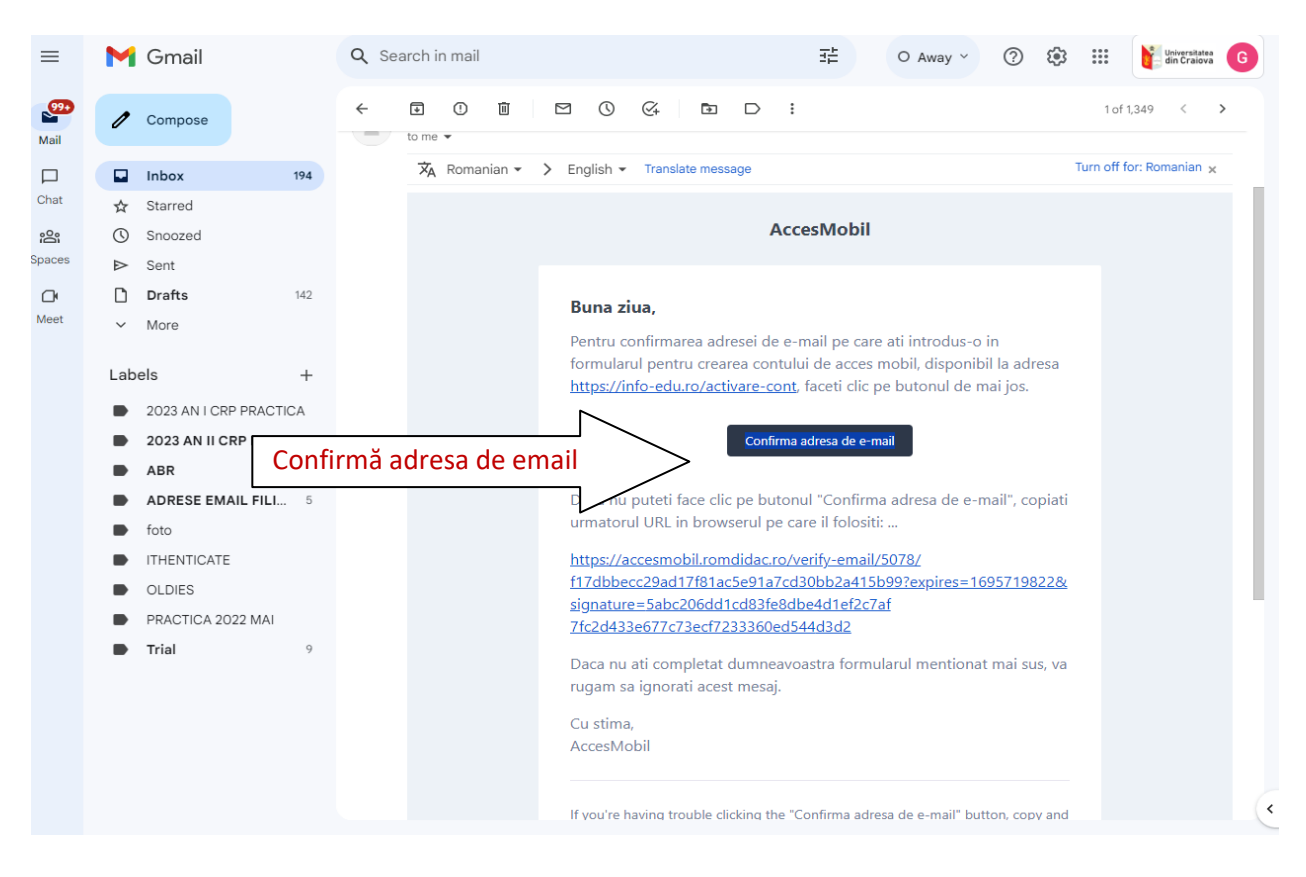

## Foto 5

| Romdidac Acces Mobil                                               | Dashboard |          |   |       |       | Gabriela Bistriceanu 🗸          |
|--------------------------------------------------------------------|-----------|----------|---|-------|-------|---------------------------------|
| Dashboard<br><sup>Adresa</sup> IP: 193.231.40.50                   | Click Da  |          |   |       |       |                                 |
| Unauthorized                                                       | ashboard  |          |   |       |       |                                 |
| 24°C<br>Sunny                                                      |           | Q Search | 6 | C 📮 🖬 | X ^ @ | ROU 🛜 🖧 11:23 AM<br>9/26/2023 2 |
| Foto 6                                                             |           |          |   |       |       |                                 |
| Romdidac Acces Mobil                                               | Dashboard |          |   |       |       | Gabriela Bistriceanu 🗸          |
| Dashboard<br>Adresa IP: 193.231.40.50<br>Universitatea din Craiova | 4         |          |   |       |       |                                 |
| Acceseaza Cambridge <                                              | Click     |          | ] |       |       |                                 |
| Acceseaza EBSCO <                                                  | Click     |          |   |       |       |                                 |
| Acceseaza Oxford                                                   | Click     |          | ] |       |       |                                 |
|                                                                    |           |          |   |       |       |                                 |

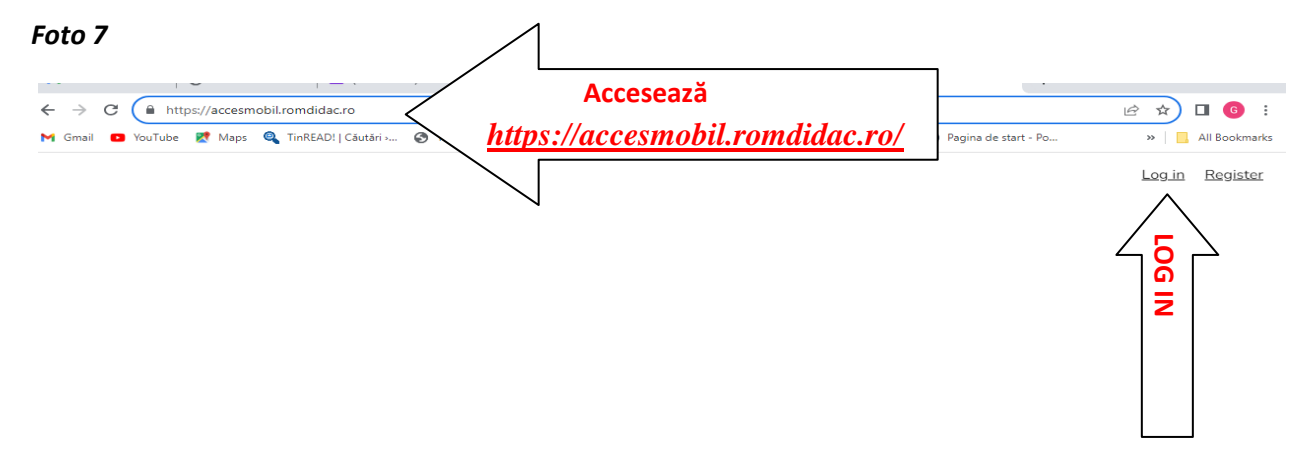

Romdidac Acces Mobil